Home > FIN How-to: Keyword Search

# FIN How-to: Keyword Search

# Watch the video

## **Read the procedures**

Log into the Finance System.

### Journal Entry Keyword Search

- 1. From the **Finance Inquiry** or **Finance & Accounting** homepage, click the **Create/Update Journal Entries** tile.
- 2. Select the Keyword Search tab
- 3. Enter the search criteria in the **Keywords** field and click **Search**.
- 4. The search results will be displayed.

### **Voucher Keyword Search**

- 1. From the Finance Inquiry homepage, click on the Voucher Regular Entry tile.
- 2. On the Voucher page, select the Keyword Search tab.
- 3. Enter the search criteria in the **Keywords** field and select **Search**.
- 4. The search results will be displayed.

### Have a question or feedback?

### Questions & Feedback [2]

### Feedback or Question \*

### Your Name

### Your Email Address

- CAPTCHA -

This question is for testing whether or not you are a human visitor and to prevent

### Submit

Source URL:https://www.cu.edu/controller/fin-how-keyword-search

#### Links

[1] https://www.cu.edu/controller/fin-how-keyword-search [2] https://www.cu.edu/controller/forms/questions-feedback-0